## Take your first step to a younger you

How to register for Sharecare

HealthyEmory

elcome to Healthy Emory Connect!

@sharecare

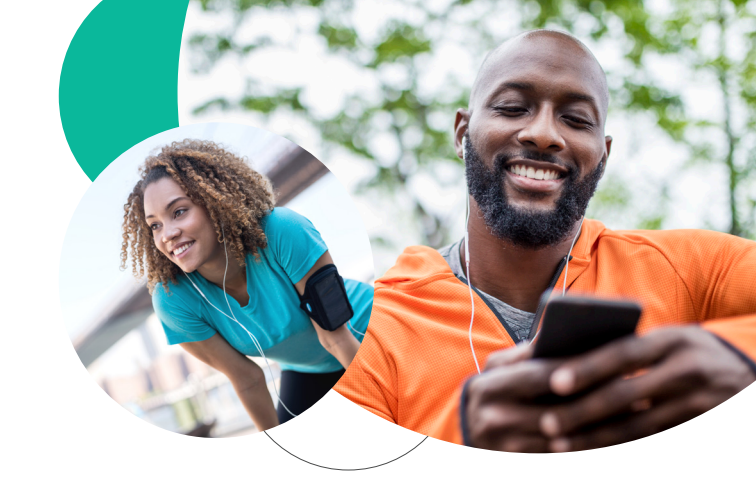

 Using your desktop or phone, go to healthyemory.sharecare.com.
New users select "Get Started."
Existing Sharecare users, select
"Sign In" to link to your existing account to the Emory experience.

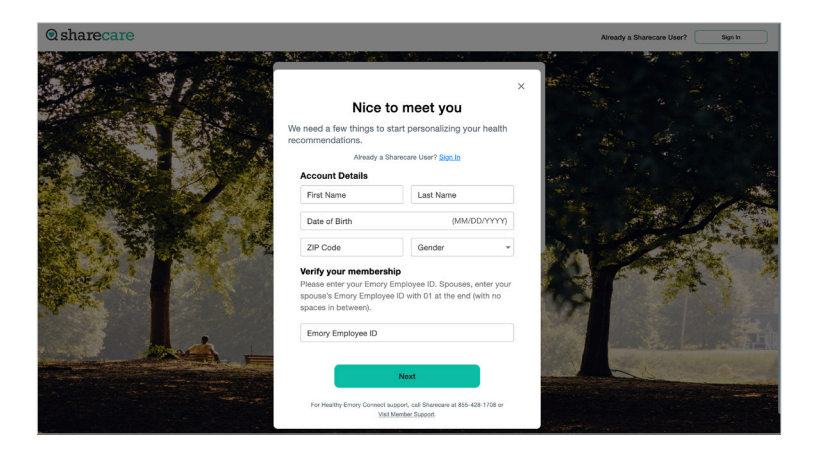

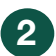

Complete the required fields. Emory employees, enter your employee ID. Spouses, enter your spouse's Emory Employee ID with 01 at the end (ex. 2345671). Click "**Next.**"

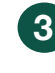

Choose your login credentials and click "**Next.**"

**⊘**sharecare

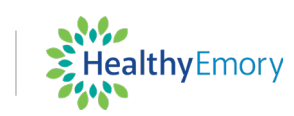

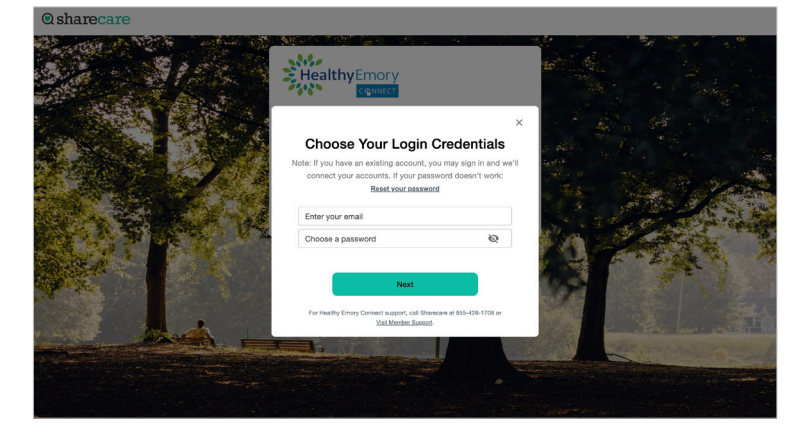

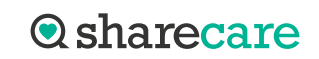

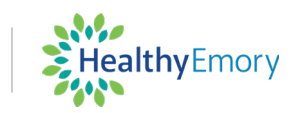

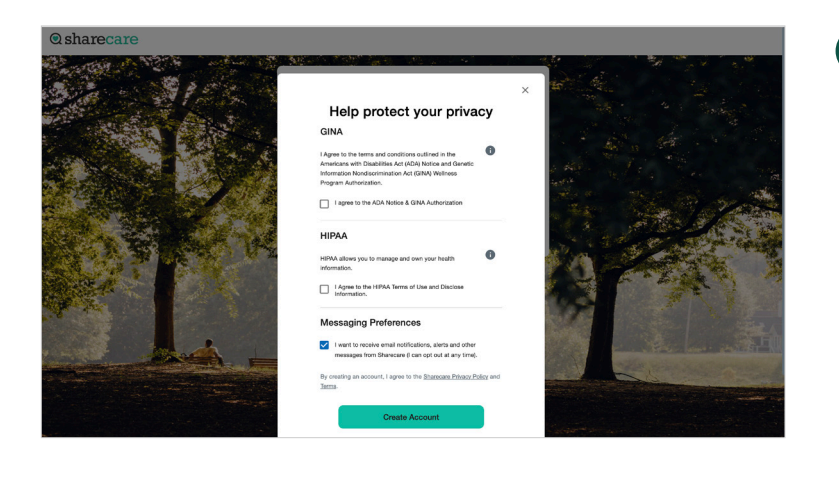

4 Accept the HIPAA and GINA Terms of use and choose your messaging preferences. Then click "**Create Account**" to submit.

<section-header><section-header><image><image><image><list-item><section-header><section-header><section-header>

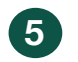

Enter your mobile phone number to have a link to download the Sharecare App sent to you via text.

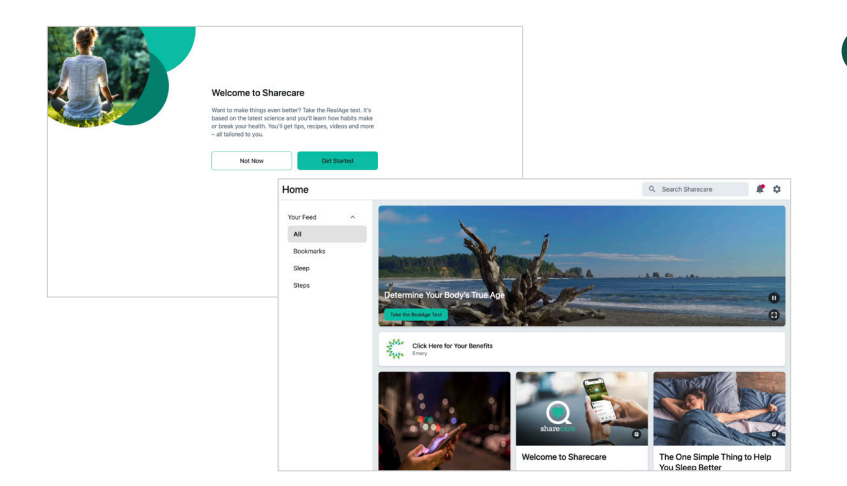

6 Take your RealAge Test. If you have taken the RealAge previously, you will need to complete it again after linking your accounts to enjoy the full Emory experience.

## For more information, visit healthyemory.sharecare.com or call 855-428-1708.

Sharecare, Inc. administers the Emory University and Emory Healthcare Healthy Emory wellness program. Before you download Sharecare, you must register from a Web browser on your computer or mobile device at healthyemory.sharecare.com. Then, create your user ID and password to use when you sign in to Sharecare to unlock the benefits available to all eligible employees. © 2022 Sharecare, Inc. All rights reserved.